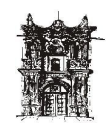

# UNIVERSIDAD JUÁREZ DEL ESTADO

# **DE DURANGO**

DEPARTAMENTO DE DESARROLLO

**DE SISTEMAS** 

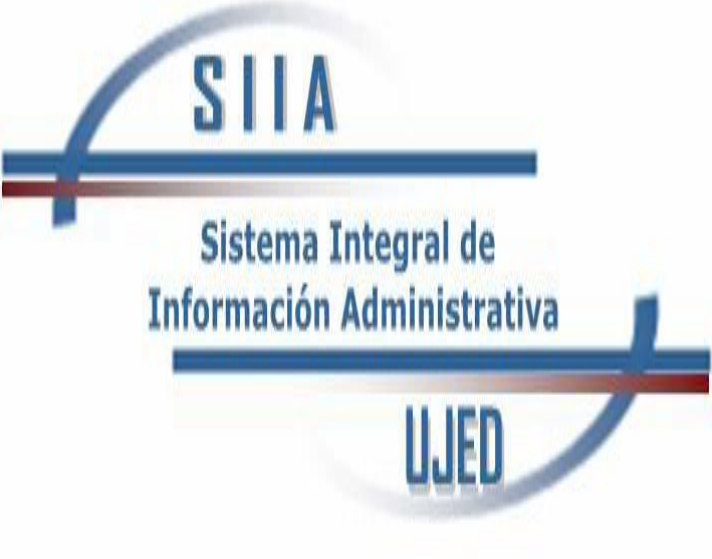

# MANUAL DE USUARIO

**"RECURSOS HUMANOS"** 

CATALOGO DE MATERIAL

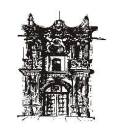

# Contenido

| CONOCIENDO EL SISTEMA                                      | 3  |
|------------------------------------------------------------|----|
| MENUS                                                      | 5  |
| ALTA DE MATERIAL                                           | 5  |
| ACTUALIZACION/MODIFICACION DE MATERIAL                     | 6  |
| DETALLE DEL CATALOGO                                       | 7  |
| REPORTE DE CATALOGO                                        | 8  |
| iMPRESIÓN DEL REPORTE DEL CATALOGO                         | 9  |
| DATOS ESPECÍFICOS DE EMPLEADOS Error! Bookmark not defined | d. |

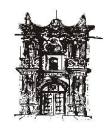

## **CONOCIENDO EL SISTEMA**

Para poder navegar por este sistema se recomiendo el uso del navegador Google Chrome.

En la barra de dirección se deberá de insertar la siguiente dirección web:

http://192.168.1.186:8080/SIIAWEB/portal.jsp

En el cual insertando el username y password correspondiente accederán al siguiente menu

| Universidad Judrez del Estado de Du<br>Sistema Integral de Informacio<br>Dipartamente de Duar                                                               | ango<br>Administrativa<br>Is de Balanes                           |   |
|----------------------------------------------------------------------------------------------------|-------------------------------------------------------------------|---|
| Contenent: (Bil)     Contenent: (Bil)     Contentine     Contentine     Contentine     Contentine     Prome     Provide     Provide     Provide     Provide | SIIA<br>Sistema Integral de<br>Información Administrativa<br>UJEO | - |

A su izquierda estarán las opciones a las cual puede ingresar en este caso se deberá seguir la siguiente ruta:

RECURSOS HUMANOS > PRESTACIONES EN ESPECIE > CATALOGO DE MATERIAL

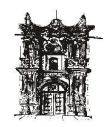

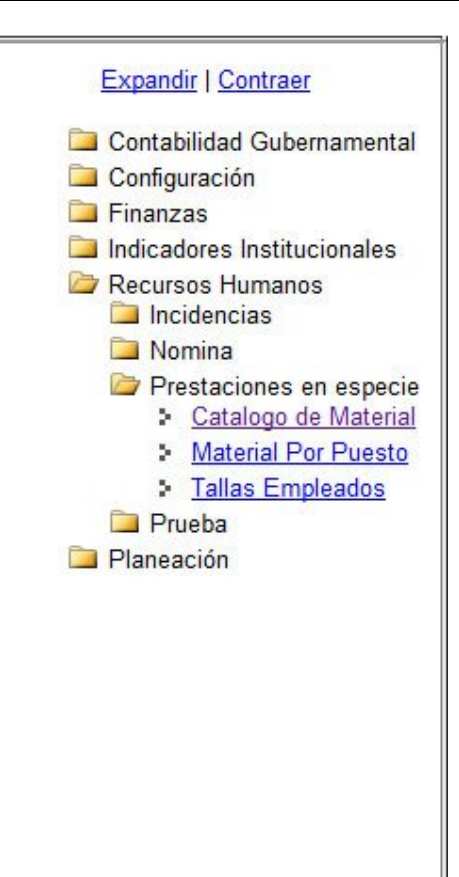

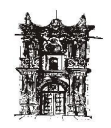

### Menús

El modulo de Catalogo de Material cuenta con 3 pestañas con las que se podrá trabajar:

-CATALOGO DE MATERIALES

- Alta de Catalogo de Materiales
- Actualizacion del Catalogo de Material
- Detalle del Catalogo de Material

#### Alta de material

En esta pestaña se podrá dar de alta los materiales.

En el cuadro descripción vez ingresado dar click en el botón de aceptar para dar de lata el articulo en la base de datos.

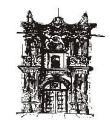

## Actualización/Modificación de material

En esta pestaña se podrá actualizar o modificar la descripción del material

| - CAT                                                                                                    | ALOGO - 💌                                                                                                    |                                                                               |                                                     |
|----------------------------------------------------------------------------------------------------|----------------------------------------------------------------------------------------------------|-------------------------------------------------------------------------------|-----------------------------------------------------|
| Descripcion Actual:                                                                                                    |                                                                                                    |                                                                               |                                                     |
| Descripcion Nueva:                                                                                                    | lueva Descripcion                                                                                                    |                                                                               |                                                     |
|                                                                                                    |                                                                                                    |                                                                               |                                                     |
| Don aliak an al avad                                                                                                    | ro desplayable                                                                                                    | CATALOGO                                                                      | - 💌 norm                                            |
| Dar click en el cuad<br>poder observar todo<br>poder ingresar la nu                                                                | ro desplegable -<br>el catalogo dado de alta y se<br>eva descripción.                                                        | CATALOGO<br>eleccionar el material a n                                        | -  para para                                        |
| Dar click en el cuad<br>poder observar todo<br>poder ingresar la nu<br>En el apartado de "l<br>actualmente,                        | ro desplegable<br>el catalogo dado de alta y se<br>eva descripción.<br>Descripción Actual" se mues                           | CATALOGO<br>eleccionar el material a n<br>stra la descripción que el          | - <b>▼</b> para<br>nodificar para<br>material tiene |
| Dar click en el cuad<br>poder observar todo<br>poder ingresar la nu<br>En el apartado de "l<br>actualmente,<br>Descripcion Actual: | ro desplegable<br>el catalogo dado de alta y se<br>eva descripción.<br>Descripción Actual" se mues<br>BATA CON BOLSAS Y CIEF | CATALOGO<br>eleccionar el material a n<br>stra la descripción que el<br>RRE 1 | para<br>podificar para<br>material tiene            |

para modificar el nombre del material actual basta con ingresar una nueva descripción en el apartado "Descripción Nueva" Nueva Descripcion... y dar click en el botón aceptar

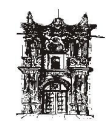

#### Detalle de catalogo

En esta pestaña es solamente informativa

| Usuario que dio de alta: PA     | TRICIA MAYELA RIVERA SANTILLAN | Fecha de creación:            | 31/05/2012 |
|---------------------------------|--------------------------------|-------------------------------|------------|
| Ultimo usuario que modifico: PA | TRICIA MAYELA RIVERA SANTILLAN | Ultima fecha de modificación: | 31/05/2012 |

Al seleccionar un articulo en el cuadro desplegable - CATALOGO - CATALOGO - C

Si el apartado "Ultimo usuario que modifico" y "Ultima fecha de modificación" Ultimo usuario que modifico: Ultima fecha de modificación: se encuentran vacías quiere decir que este articulo no a sido modificado aun.

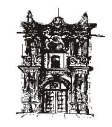

#### Reporte de catalogo

Esta opción se encuentra dentro del apartado de Detalle de catalogo y lo que hace es generar un reporte con todos los artículos dados de alta en el catalogo de material

Para poder generarlo solo es necesario dar click en el botón de reporte y se nos mostrara la siguiente pantalla con todos los datos guardados hasta la fecha:

| Excendir   Contraer<br>Contabilidad Gubernamental<br>Configuración<br>Finanzos<br>Indicatores Institucionales<br>Recursos Humanos<br>Incidencias<br>Nomina<br>Prestaciones en especie |    | Universidad Juarez del Estado<br>Dirección de Desarrollo y Gestión de Recur<br>catalogo de materiales | de Durango<br>sos Humanos                                                                                                    |  |
|----------------------------------------------------------------------------------------------------|----|----------------------------------------------------------------------------------------------------|----------------------------------------------------------------------------------------------------|--|
| Material Por Puesto                                                                                                    | ID | ARTICULO                                                                                              |                                                                                                    |  |
| > Tallas Empleados                                                                                                    | 1  | quantes industrial con corrugado en el envés                                                          |                                                                                                    |  |
| Planeación                                                                                                    | 2  | Filipinas blancas                                                                                     |                                                                                                    |  |
|                                                                                                    | 24 | USUARIO MODIFICADO NULL 2                                                                             |                                                                                                    |  |
|                                                                                                    | 25 | EJEMPLO 3 MODIFICADO                                                                                  |                                                                                                    |  |
|                                                                                                    | 26 | BATA CON BOLSAS Y CIERRE 1                                                                            |                                                                                                    |  |
|                                                                                                    | 27 | PRUEBA CON REPORTE                                                                                    |                                                                                                    |  |
|                                                                                                    | 28 | PRUEBA DE CONTENIDO 2                                                                                 |                                                                                                    |  |
|                                                                                                    | 29 | DESCRIPCION                                                                                           |                                                                                                    |  |
|                                                                                                    | 30 | DETALLE                                                                                               |                                                                                                    |  |
|                                                                                                    | 31 | DETALLE SOBRE DETALLE                                                                                 |                                                                                                    |  |
|                                                                                                    | 32 | BATA BLANCA                                                                                           |                                                                                                    |  |
|                                                                                                    | 33 | PANTALON AZUL MARINO                                                                                  |                                                                                                    |  |
|                                                                                                    | 34 | PANTALON NEGRO                                                                                        | <u></u> ⊡   ∘   • <b>,</b> • <b>,</b> • <b>,</b> • <b>,</b> • <b>,</b> • <b>,</b> • <b>,</b> • <b>,</b> • <b>,</b> • <b>,</b> • <b>,</b> • <b>,</b> • <b>,</b> • <b>,</b> • <b>,</b> • <b>,</b> • <b>,</b> • <b>,</b> • <b>,</b> • <b>,</b> • <b>,</b> • <b>,</b> • <b>,</b> • • <b>,</b> • • • • • • • • • • • • • • • • • • • |  |
|                                                                                                    |    |                                                                                                    |                                                                                                    |  |

Abajo a la derecha se nos mostrara una barra de herramientas

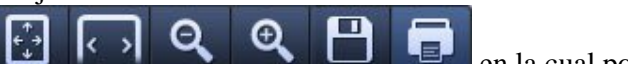

en la cual podemos hacer las siguientes

opciones:

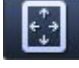

Ajusta el reporte a la pantalla para que pueda ser visualizado una hoja completa.

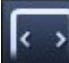

Ajusta el reporte a lo ancho de la pantalla

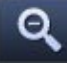

Aleja el reporte para que este pueda ser observado a lo lejos

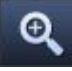

Acerca el reporte para que pueda ser observado de cercas

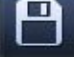

Guarda el reporte en la computadora

Imprime el reporte

Si dicha barra de herramientas no se muestra basta con arrastrar el mouse hacia abajo a la derecha para que pueda ser visible

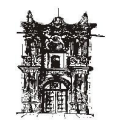

# Impresión del reporte del catalogo

Q Ð +^ + ↓ > < Si una de las opciones de la barra de herramientas se les mostrara la pantalla de selección de impresora fue el de impresión Imprimir Universidad Juarez del Estado de Durango Total: 1 hoja de papel Dirección de Desarrollo y Gestión de Recursos Humanos Imprimir Cancelar CATALOGO DE MATERIALES Destino HP LaserJet 5200 Series PCL 5 💌 Todo Páginas ARTICULO ntes industrial con D p. ej. 1-5, 8, 11-13 inas blancas USUARIO MODIFICADO NULL 2 1 + -Copias 25 EJEMPLO 3 MODIFICADO Doble cara BATA CON BOLSAS Y CIERRE 1 Imprimir utilizando el cuadro de diálogo del sistema (Ctrl+Shift+P) 27 PRUEBA CON REPORTE PRUEBA DE CONTENIDO 2 29 DESCRIPCION DETALLE DETALLE SOBRE DETALLE 31 BATA BLANCA PANTALON AZUL MARINO 33 PANTALON NEGRO Page 1 of 1 Desarrollo de Sistemas: siia.ujed. Usuari O\_GUTIERREZ Fecha 01/06/2012 9:06

Se les mostrara por default la impresora que se tengo en la computadora como

| nredeterminada    | Destino    | HP LaserJet 5200 Series PCL 5 | •  | si la que se muestra no es la  |
|-------------------|------------|-------------------------------|----|--------------------------------|
| predeterminada    |            |                               |    | si la que se indestra no es la |
| correcta dar clic | k en el me | nú desplegable y buscar       | su | impresora.                     |

Por ultimo dar click en la opción de imprimir